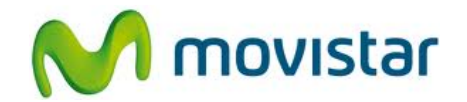

## LG P768 Optimus L9

## Cómo compartir internet hotspot en celular Movistar Android (versión 4.0)

|                                                                                                    | <ol> <li>Esta configuración permite compartir el<br/>Internet de tu celular con otros equipos<br/>que soporten Wi-Fi (Laptop, PC, celular,<br/>entre otros).</li> <li>Tener en cuenta que el consumo<br/>compartido será descontado de tu plan<br/>de datos.</li> </ol> |
|----------------------------------------------------------------------------------------------------|----------------------------------------------------------------------------------------------------|
| Image: Constraint of the state of the state of | <ol> <li>Ir al menú principal y luego seleccionar<br/>Ajustes.</li> </ol>                                                                                                    |
| Image: Ajustes   REDES INALÄMBRICAS   Image: Wi-Fi   Image: Wi-Fi <td>3. Seleccionar Más</td>                                                                                                    | 3. Seleccionar Más                                                                                                    |

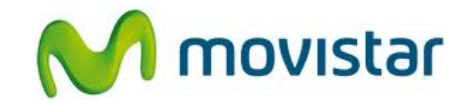

| 🖞 🎁 🞯 💷 🛛 🥻 🚺 5:19 PM                                                                                    |                                             |
|----------------------------------------------------------------------------------------------------|---------------------------------------------|
| 🔅 Redes inalámbricas                                                                                     | 4. Seleccionar Punto de acceso Wi-Fi.       |
| Modo avión<br>Desactivar todas las conexiones<br>inalámbricas                                            |                                             |
| Wi-Fi Direct<br>Hacer una conexión directamente con dispositivos<br>Wi-Fi sin algún Punto de Acceso      |                                             |
| Punto de acceso Wi-Fi<br>Comparte la conexión móvil del teléfono como Zona<br>Wi-Fi portátil.            |                                             |
| VPN<br>Ajustar y administrar redes privadas virtuales (VPNs)                                             |                                             |
| Redes móviles                                                                                            |                                             |
|                                                                                                    |                                             |
|                                                                                                    |                                             |
|                                                                                                    |                                             |
| 약 👬 🖾 🏛 🥻 🕯 5:31 PM<br>💽 Punto de acceso Wi-Fi                                                           | 5. Seleccionar Configurar zona Wi-Fi.       |
| Punto de acceso Wi-Fi                                                                                    |                                             |
| Configurar zona Wi-Fi<br>Punto de acceso Wi-Fi LG-P768g_5844 WPA2 PSK                                    |                                             |
| Lempo de espera<br>Desactivar el punto de acceso Wi-Fi<br>automáticamente si no se usa durante 5 minutos |                                             |
| Ayuda                                                                                                    |                                             |
|                                                                                                    |                                             |
|                                                                                                    |                                             |
|                                                                                                    |                                             |
|                                                                                                    |                                             |
| = 学 <b>從 @ ம் ्रै/( №</b> 5:31 PM                                                                        | ( Der defecte competrarán los parámetros    |
| Configurar zona Wi-Fi                                                                                    | de la red Wi-Fi que se compartirá:          |
| LG-P768g_5844                                                                                            | SSID de red: LG-P768<br>Seguridad: WPA2 PSK |
| Ti<br>WPA2 PSK<br>De<br>Contraseña                                                                       | Contraseña: <b>micontrasena</b>             |
| A)<br>La contraseña debe tener un mínimo de ocho<br>caracteres.                                          | Si desea puede modificar estos valores.     |
| Cancelar Guardar                                                                                         | Presionar <b>Guardar</b>                    |
| <b>q w e r t y u i s o p</b>                                                                             |                                             |
| a s d f g h j k l                                                                                        |                                             |
|                                                                                                    |                                             |
|                                                                                                    |                                             |

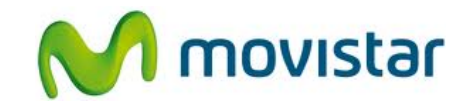

| <ul> <li>Punto de acceso Wi-Fi</li> <li>Punto de acceso Wi-Fi</li> <li>LG-P768g_5844 de zona Wi-Fi portátil activa</li> <li>Configurar zona Wi-Fi</li> <li>Punto de acceso Wi-Fi</li> <li>Punto de acceso Wi-Fi</li> <li>Desactivar el punto de acceso Wi-Fi</li> <li>automáticamente si no se usa durante 5 minutos</li> <li>Ayuda</li> </ul> | 7. Activar la casilla <b>Punto de acceso Wi-Fi</b> .                                                                                                    |
|----------------------------------------------------------------------------------------------------|----------------------------------------------------------------------------------------------------|
|                                                                                                    | <ul> <li>8. Colocar el celular cerca al otro equipo que utilizará el Internet compartido.</li> <li>En el otro equipo activar Wi-Fi y seleccionar el nombre de la red Wi-Fi compartida (por defecto es XT925).</li> <li>Una vez que se ha enganchado a la red Wi-Fi compartida, ya puede comenzar a navegar por Internet.</li> </ul> |